# **Court Transmission Client Setup Instructions**

#### Introduction

The CourtTransmissionClient application provides courts a secure way to submit Major Convictions, Minor Convictions, and Failure to Comply Suspensions and Reinstatements to DMV as well as retrieve corresponding result files. The application can send files in two formats: fixed length text files (using DMV record layouts) and comma separated value (CSV) files (using DMV provided files). The result files (received from DMV) are in a fixed length format.

This documentation contains instructions to:

- Download and install .Net Framework 3.5.
- Install the CourtTransmissionClient application.
- Setup the application.
- Use the application.

The setup will take 30 - 60 minutes. The download time for .Net frameworks is not included in this estimate.

Note: The picture examples in this document were taken using Edge and Windows 11, if you are using a different browser or operating system your steps may look different.

If you need any assistance with this setup or need to be switched between Test and Production modes, please contact Asia Puck at asia.puck@ks.gov.

# **Installation of .NET Framework 3.5**

CourtTransmissionClient requires that your computer have .NET Framework 3.5 or a compatible version installed.

# Note: Depending on the setup of your PC, you may need Admin privileges to install this. If so, please contact your system administrator.

1. Use the link below to go to Microsoft's .NET Framework 3.5 download page https://www.microsoft.com/en-US/download/details.aspx?id=21

| Important! Selecting a language below will dynamically change the complete page content to that language. Select Language: English   Download | 1icrosoft .NET Fr    | amework 3.5                  |                                |                             |  |
|----------------------------------------------------------------------------------------------------|----------------------|------------------------------|--------------------------------|-----------------------------|--|
| Select Language: English                                                                                                    | Important! Selecting | a language below will dynami | ically change the complete pag | e content to that language. |  |
|                                                                                                    | Select Language:     | English                      | ~                              | Download                    |  |

- 2. Click the orange *Download* button on the screen
- 3. Click *Save As* on the download popup for your browser.

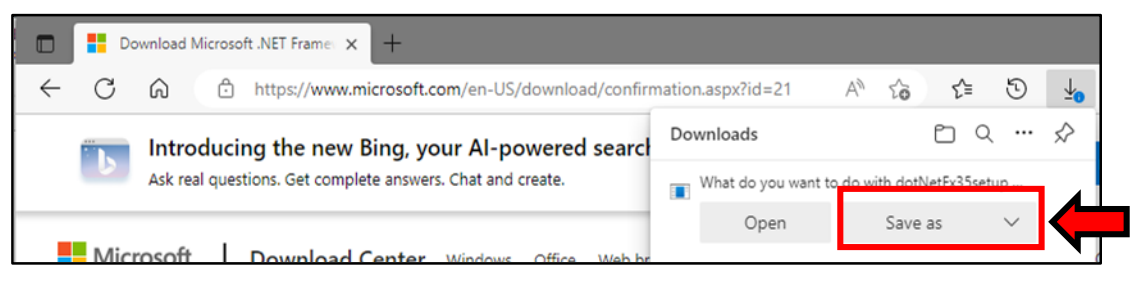

4. Save the file to your desktop so you can locate it easier. Leave the file name as is.

| 💽 Save As                                          |                 |     |                | $\times$ |
|----------------------------------------------------|-----------------|-----|----------------|----------|
| $\leftarrow \rightarrow ~ \checkmark ~ \uparrow$   | 🔚 > Desktop     | ~ C | Search Desktop | م        |
| Organize 👻 Ne                                      | w folder        |     |                | ≣ • 👔    |
| Home  Home  Desktop  Documents  Downloads  This PC | Name            |     | Date           | modified |
| > 💁 Network                                        | -               |     | -              |          |
| File name:                                         | dotNetFx35setup |     |                | ~        |
| Save as type:                                      | Application     |     |                | ~        |
| ∧ Hide Folders                                     |                 |     | Save           | Cancel   |

- 5. Once the file has downloaded, you will see the file called "dotNetFx35setup.exe." on your desktop.
- 6. Double-click on the file to start the installation process.
- 7. You may see a pop up that asks, "Do you want to allow this app to make changes to your device?" If so, click *Yes*.

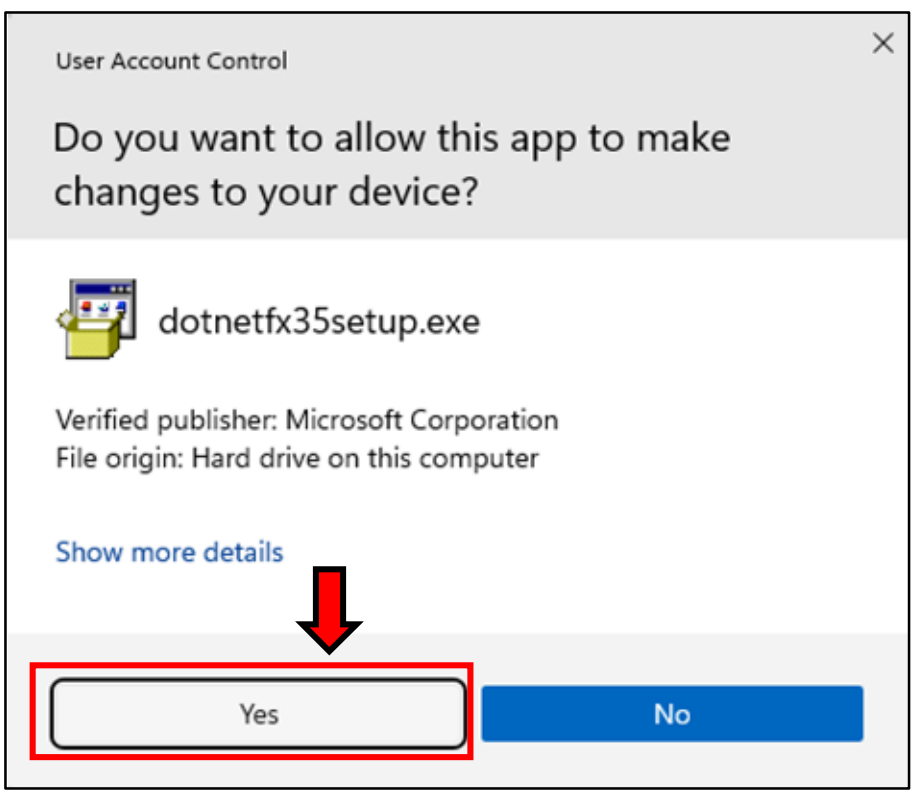

8. Follow the on-screen instructions to finish installation of .Net Framework 3.5.

# **Directory Setup**

These next steps will instruct you on how to create and set up your directories to house the electronic submission files that you will be sending and receiving.

1. Open Windows Explorer and create a directory on the local drive (usually the C: drive) by doubleclicking on the drive.

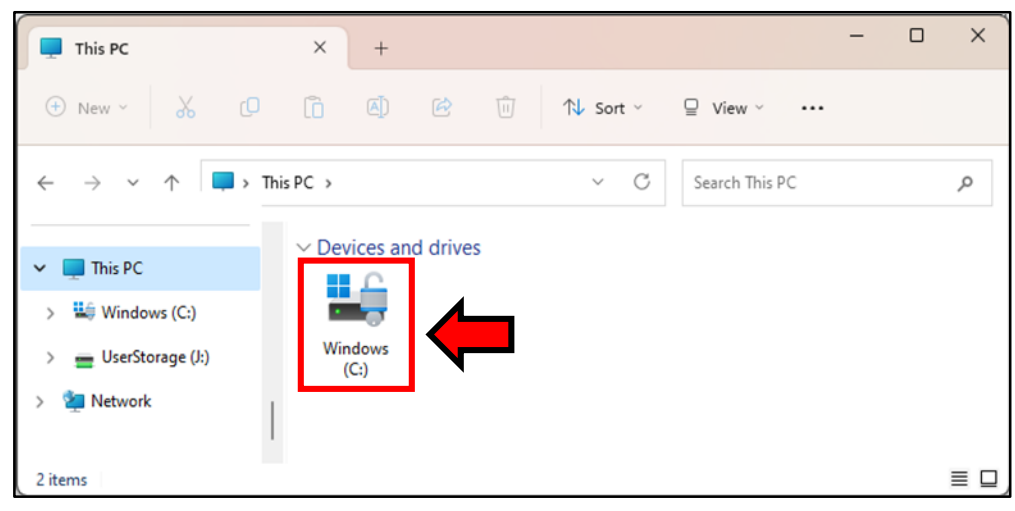

2. In the next window, navigate to the top left-hand corner and click New, then click Folder.

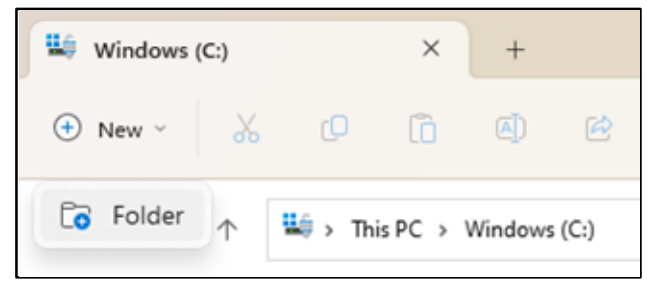

3. Name the folder so that it is easily located, for example the name of the court ("CourtName" is used in the example below).

| Windows (C:)                                     |         | ×      | +       |      |               |         |        |            | -    | ×    |
|--------------------------------------------------|---------|--------|---------|------|---------------|---------|--------|------------|------|------|
| 🕀 New 🗸                                          | Q       | []     | (])     | Ŕ    | ⑪ 1           | ↓ Sort  | ~ =    | View ~     |      |      |
| $\leftarrow \rightarrow ~ \checkmark ~ \uparrow$ | 崎 > Thi | s PC → | Windows | (C:) | ~             | С       | Search | Windows (  | (C:) | Q    |
| Name                                             | ^       |        |         |      | Date modifie  | d       |        | Туре       |      | Size |
| 📒 CourtName                                      |         |        |         |      | 3/22/2023 2:1 | 1 PM    |        | File folde | er   |      |
| 늘 Program Files                                  |         |        |         |      | 12/17/2022 1  | 2:27 AM |        | File folde | er   |      |
| 📁 Program Files (x86                             | )       |        |         |      | 3/15/2023 11  | 22 AM   |        | File folde | er   |      |
| 12 items 1 item sele                             | cted    |        |         |      |               |         |        |            |      |      |

4. Within your folder (i.e., "CourtName"), create 3 additional folders named "Majors", "Minors", and "SusRein".

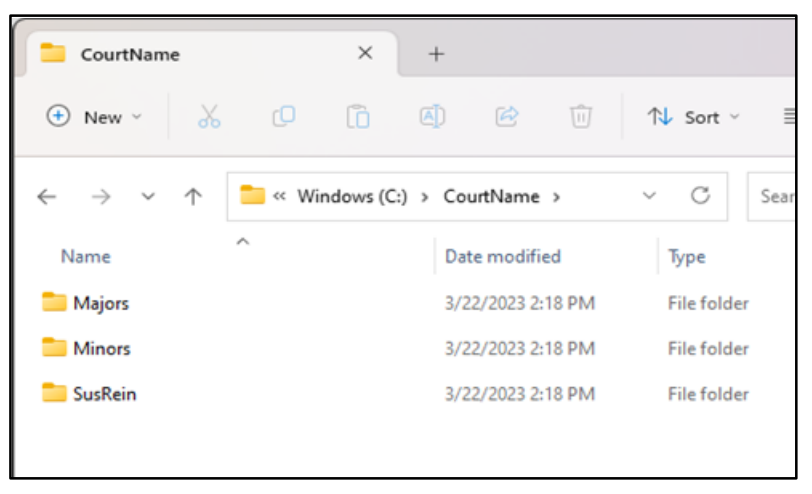

5. In the "Majors" folder create four additional folders named "Upload", "Errors", "Adds", and "Duplicates".

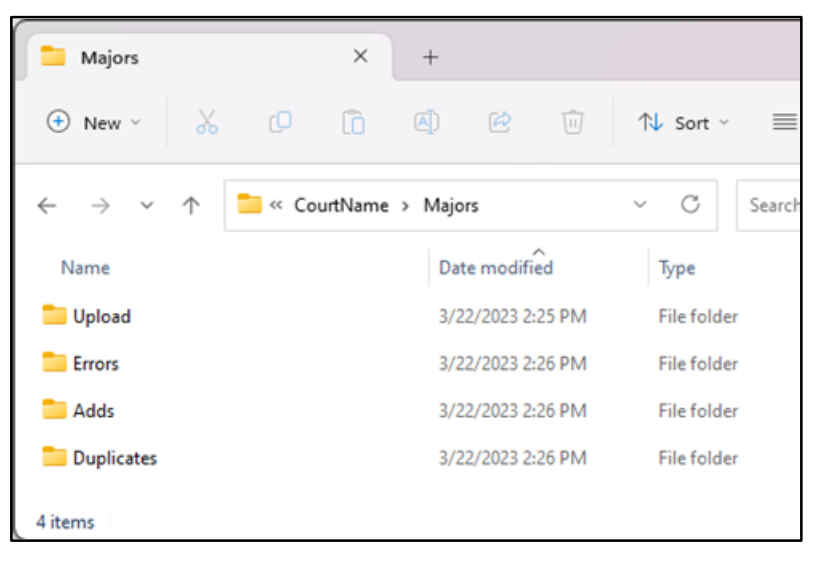

- 6. You will now need to create a blank document in each of these folders.
  - For the Major Upload Folder

**If you will be uploading CSV files**, please download the *Major File Spreadsheet* and save it with the file name **Maj\_Upload** to this folder. The file can be found on our download page here: <u>https://www.ksrevenue.gov/courts/downloads.html</u>

| Upload                                       |                                        | ×  | +   |           |       |             |                                            |      |  |
|----------------------------------------------|----------------------------------------|----|-----|-----------|-------|-------------|--------------------------------------------|------|--|
| 🕀 New 🗸                                      | C                                      | lõ |     | Ċ         | Ŵ     | ↑↓ Sort ~   | $\equiv$ View $^{\scriptscriptstyle \vee}$ |      |  |
| $\leftarrow \rightarrow \checkmark \uparrow$ | 🚞 « CourtName > Majors > Upload V C Se |    |     |           |       |             |                                            |      |  |
| Name                                         | ^                                      |    | Da  | te modifi | ed    | Туре        | Size                                       |      |  |
| 🖾 Maj_Upload.csv                             |                                        |    | 3/2 | 2/2023 3: | 28 PM | Microsoft E | xcel C                                     | 1 KB |  |
|                                              |                                        |    |     |           |       |             |                                            |      |  |

**If you are using court software**, you will need to create a blank .txt file in this folder with the file name **Maj\_Upload**. You can use the *Notepad* application or a similar program on your computer to do this.

| Upload                                                                                                    |   | × | +   |           |        |            |      |        |            |
|----------------------------------------------------------------------------------------------------|---|---|-----|-----------|--------|------------|------|--------|------------|
| 🕀 New 🗸                                                                                                    | Q | Ō | ()  | ¢         | Ŵ      | ↑↓ Sort ~  | ≡    | View ~ |            |
| $\leftarrow$ $\rightarrow$ $\checkmark$ $\uparrow$ $\frown$ CourtName $\Rightarrow$ Majors $\Rightarrow$ Upload $\sim$ C |   |   |     |           |        |            |      |        | Search Upl |
| Name                                                                                                    | ^ |   | Da  | te modifi | ed     | Туре       |      | Size   |            |
| Maj_Upload.txt                                                                                                    |   |   | 3/2 | 22/2023 3 | :17 PM | Text Docun | nent |        | 0 KB       |

## • For the Major Errors Folder

You will need to create a blank .txt file in this folder with the file name **Maj\_Err**. You can use the *Notepad* application or a similar program on your computer to do this.

| Errors                                       |                                         | ×  | +   |            |       |            |              |      |      |
|----------------------------------------------|-----------------------------------------|----|-----|------------|-------|------------|--------------|------|------|
| 🕀 New 🗸 🐰                                    | Q                                       | lõ |     | Ŕ          | Û     | ↑↓ Sort ~  | $\equiv$ Vie | w ~  |      |
| $\leftarrow \rightarrow \checkmark \uparrow$ | ↑ CourtName > Majors > Errors ∨ C Searc |    |     |            |       |            |              |      |      |
| Name                                         | ^                                       |    | Da  | te modifie | ed    | Туре       |              | Size |      |
| Maj_Err.txt                                  |                                         |    | 3/2 | 22/2023 3: | 17 PM | Text Docum | nent         |      | 0 KB |
|                                              |                                         |    |     |            |       |            |              |      |      |

# • For the Major Adds Folder

You will need to create a blank .txt file in this folder with the file name **Maj\_Add**. You can use the *Notepad* application or a similar program on your computer to do this.

| adds 🗎                                       |   |      | ×         | +      |             |        |            |      |        |            |
|----------------------------------------------|---|------|-----------|--------|-------------|--------|------------|------|--------|------------|
| (+) New ~                                    | * | ŋ    | []        |        | ¢           | Û      | ↑↓ Sort ~  | ≡    | View ~ |            |
| $\leftarrow \rightarrow \checkmark \uparrow$ |   | ≪ Wi | ndows (C: | ) > Co | urtName     | > Majo | rs → Adds  | ~    | С      | Search Add |
| Name                                         | ^ |      |           | Da     | te modifie  | d      | Туре       |      | Size   |            |
| Maj_Add.txt                                  |   |      |           | 3/2    | 22/2023 3:1 | 7 PM   | Text Docur | nent |        | 0 KB       |
|                                              |   |      |           |        |             |        |            |      |        |            |

# • For the Major Duplicates Folder

You will need to create a blank .txt file in this folder with the file name **Maj\_Dup**. You can use the *Notepad* application or a similar program on your computer to do this.

| Duplicates                                   |                                       | × | +   |           |       |            |      |        |      |
|----------------------------------------------|---------------------------------------|---|-----|-----------|-------|------------|------|--------|------|
| 🕀 New 🗸                                      | Q                                     | Ō | ()  | Ċ         | Ŵ     | ∱↓ Sort ~  |      | View ~ |      |
| $\leftarrow \rightarrow \checkmark \uparrow$ | ↑ CourtName > Majors > Duplicates ∨ C |   |     |           |       |            |      |        |      |
| Name                                         | ^                                     |   | Da  | te modifi | ed    | Туре       |      | Size   |      |
| Maj_Dup.txt                                  |                                       |   | 3/2 | 2/2023 3: | 17 PM | Text Docur | ment |        | 0 KB |
|                                              |                                       |   |     |           |       |            |      |        |      |

7. In the "Minors" folder create five additional folders named "Upload", "Errors", "Adds", "999", and "Duplicates".

| Minors                                       | ×               | +                  |             |
|----------------------------------------------|-----------------|--------------------|-------------|
| 🕀 New 🗸                                      | , c î           | 4 6 1              | ↑↓ Sort ~ 🗏 |
| $\leftarrow \rightarrow \checkmark \uparrow$ | 📒 « Windows (C: | ) > CourtName > Mi | nors ~      |
| Name                                         |                 | Date modified      | Туре        |
| 📒 Upload                                     |                 | 3/22/2023 3:46 PM  | File folder |
| Errors                                       |                 | 3/22/2023 3:46 PM  | File folder |
| adds 🔁                                       |                 | 3/22/2023 3:46 PM  | File folder |
| 999                                          |                 | 3/22/2023 3:46 PM  | File folder |
| Duplicates                                   |                 | 3/22/2023 3:47 PM  | File folder |
| 5 items                                      |                 |                    |             |

8. You will now need to create a blank document in each of these folders the same way you did for the Majors above.

## • For the Minor Upload Folder

**If you will be uploading CSV files**, please download the *Minor File Spreadsheet* and save it with the file name **Min\_Upload** to this folder. The file can be found on our download page here: <u>https://www.ksrevenue.gov/courts/downloads.html</u>

**If you are using court software**, you will need to create a blank .txt file in this folder with the file name **Min\_Upload**. You can use the *Notepad* application or a similar program on your computer to do this.

## • For the Minor Errors Folder

You will need to create a blank .txt file in this folder with the file name **Min\_Err**. You can use the *Notepad* application or a similar program on your computer to do this.

# • For the Minor Adds Folder

You will need to create a blank .txt file in this folder with the file name **Min\_Add**. You can use the *Notepad* application or a similar program on your computer to do this.

# • For the Minor Duplicates Folder

You will need to create a blank .txt file in this folder with the file name **Min\_Dup**. You can use the *Notepad* application or a similar program on your computer to do this.

# • For the Minor 999 Folder

You will need to create a blank .txt file in this folder with the file name Min\_999. You can use the *Notepad* application or a similar program on your computer to do this.

9. In the SusRein folder create four additional folders named "Upload", "Errors", "Adds", and "Duplicates".

| SusRein                             |            |        | ×        | +        |           |        |             |   |
|-------------------------------------|------------|--------|----------|----------|-----------|--------|-------------|---|
| 🕂 New 🗸                             | *          | Q      | Ō        |          | Ŕ         | Û      | ↑↓ Sort ~   |   |
| $\leftarrow \rightarrow \checkmark$ | $\uparrow$ | 🚞 « Wi | ndows (C | ::) > Co | urtName   | > SusR | ein >       | , |
| Name                                |            |        |          | Dat      | te modifi | ĕd     | Туре        |   |
| 🚞 Duplicates                        |            |        |          | 3/2      | 2/2023 3: | 58 PM  | File folder |   |
| 📒 Adds                              |            |        |          | 3/2      | 2/2023 3: | 57 PM  | File folder |   |
| Errors                              |            |        |          | 3/2      | 2/2023 3: | 57 PM  | File folder |   |
| 🚞 Upload                            |            |        |          | 3/2      | 2/2023 3: | 57 PM  | File folder |   |
| 4 items                             |            |        |          |          |           |        |             |   |

10. You will now need to create a blank document in each of these folders the same way you did for the Majors & Minors above.

## • For the SusRein Upload Folder

If you will be uploading CSV files, please download the *Suspension/Reinstatement File Spreadsheet* and save it with the file name **SusRein\_Upload** to this folder. The file can be found on our download page here: <u>https://www.ksrevenue.gov/courts/downloads.html</u>

**If you are using court software**, you will need to create a blank .txt file in this folder with the file name **SusRein\_Upload**. You can use the *Notepad* application or a similar program on your computer to do this.

## • For the SusRein Errors Folder

You will need to create a blank .txt file in this folder with the file name **SusRein\_Err**. You can use the *Notepad* application or a similar program on your computer to do this.

## • For the SusRein Adds Folder

You will need to create a blank .txt file in this folder with the file name **SusRein\_Add**. You can use the *Notepad* application or a similar program on your computer to do this.

## • For the SusRein Duplicates Folder

You will need to create a blank .txt file in this folder with the file name **SusRein\_Dup**. You can use the *Notepad* application or a similar program on your computer to do this.

11. Once complete, you can move on to setting up the application.

# **DMV Web-Based Application**

On the Downloads page of our court's website, you will see a link for the CourtTransmissionClient Application. <u>https://www.ksrevenue.gov/courts/downloads.html</u>

| <b>CDS</b> Online                                                                                                    |                                                                                       |                                                                              |                                                                             |                                                               |                                                                         |                                                        |                                                |                                                |  |
|----------------------------------------------------------------------------------------------------|---------------------------------------------------------------------------------------|------------------------------------------------------------------------------|-----------------------------------------------------------------------------|---------------------------------------------------------------|-------------------------------------------------------------------------|--------------------------------------------------------|------------------------------------------------|------------------------------------------------|--|
|                                                                                                    | HOME                                                                                  | EDUCATION                                                                    | DOWNLOADS                                                                   | FAQ'S                                                         | POLICY LIBRARY                                                          | LINKS                                                  | CONTACT                                        |                                                |  |
|                                                                                                    |                                                                                       |                                                                              |                                                                             |                                                               |                                                                         |                                                        |                                                |                                                |  |
| Downloa<br>• <u>Compiled Doc</u><br>failure to comp<br>it should be fo<br>as examples of<br>• <u>Confidentiality</u> | Contains file<br>- Contains file<br>ply. These lay<br>rmatted. Com<br>f the return fi | Forms S<br>e layouts for<br>outs provide<br>upiled Doc all<br>les you will r | Section<br>minor convic<br>specific infor<br>so contains to<br>eccive after | tions, major<br>rmation rega<br>est records r<br>submitting i | convictions, a<br>arding what dat<br>equired for tes<br>nformation to l | nd suspensi<br>ta should ap<br>ting the ap<br>DMV.     | ons/reinstat<br>opear in each<br>plication wit | ements for<br>1 field and how<br>1 DMV as well |  |
| <ul> <li><u>Confidentiality</u><br/>court personne<br/>application.</li> </ul>                                       | Agreement a<br>al is working v                                                        | vith setup or                                                                | data. Please                                                                | sign and rel                                                  | agreement will<br>turn to DMV pri                                       | be necessa<br>or to begin                              | ning work on                                   | other than<br>the                              |  |
| <ul> <li><u>CourtTransmiss</u><br/>application use<br/>CourtTransmiss<br/>whether using</li> </ul>                   | sionClient Inst<br>ed to transmit<br>sionClient App<br>the CSV files                  | tructions and<br>data to DMN<br>dication Instr<br>(KDOR applic               | CourtTransm<br>and receive<br>ructions prior<br>ation) or a v               | files back for<br>to downloa                                  | Application (.z<br>rom DMV. Pleas<br>ding the applic<br>rted software r | tip) - Court<br>e print and<br>ation. This<br>backage. | Transmission<br>review the<br>application i    | Client is the<br>is necessary                  |  |

This is a zip file that contains the eleven (11) files that allow you to send and retrieve Major Convictions, Minor Convictions, and Failure to Comply Suspensions & Reinstatements.

# **Downloading the Court Transmission Client**

- 1. Click on the *CourtTransmissionClient Application* link on our downloads page.
- 2. Direct your browser to save it in your "Parent Directory" ("CourtName" is used in the examples below).

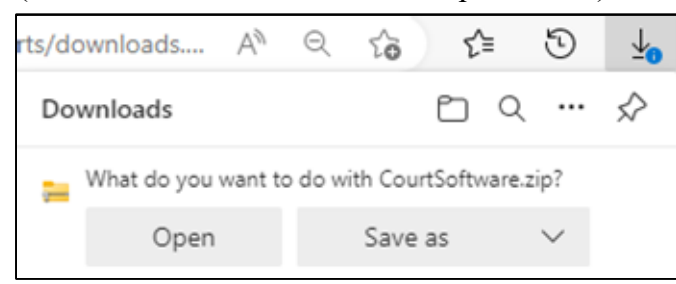

3. After downloading, extract the contents of the zip folder into the main directory.

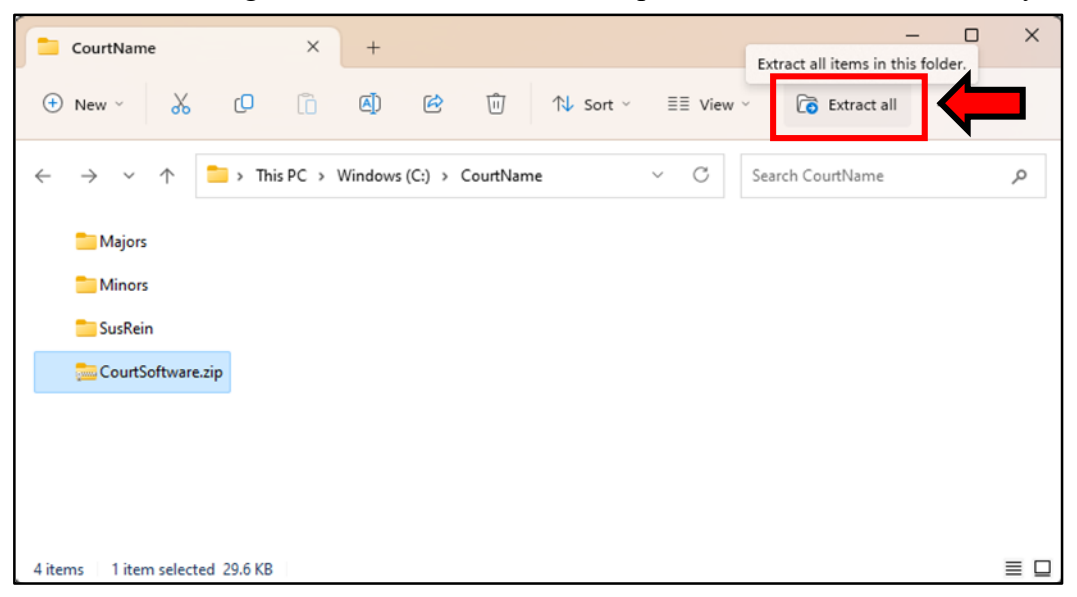

4. Once everything has been extracted, you can delete the zip file and your *"Parent Directory"* should now look like the example below:

|       | CourtName                             |               | ×          | +   |                        |         |      |                | -  |  | ×  |  |  |
|-------|---------------------------------------|---------------|------------|-----|------------------------|---------|------|----------------|----|--|----|--|--|
| •     | New 🕤 🐰                               | Q             | Ō          |     | Ŕ                      | Û       | I    | ↑↓ Sort ~      |    |  |    |  |  |
| ÷     | $\rightarrow$ $\checkmark$ $\uparrow$ | 🚞 « Wi.       | > Cou      | ırt | ~                      | С       | S    | earch CourtNan | ne |  | Q  |  |  |
|       | ajors 🔁                               |               |            |     | 🚯 Do                   | wnload  | _Mi  | nors.bat       |    |  |    |  |  |
|       | Minors                                |               |            |     | 🖲 Download_SusRein.bat |         |      |                |    |  |    |  |  |
|       | SusRein SusRein                       |               |            |     |                        |         |      |                |    |  |    |  |  |
|       | S ChangePassw                         | ord.bat       |            |     | 🖫 Set                  | up.bat  |      |                |    |  |    |  |  |
|       | Court Transmi                         | ssionClient.e | exe        |     | <b>₲</b> ∪р            | load_M  | ajor | s.bat          |    |  |    |  |  |
|       | CourtTransmi                          | ssionClient.e | exe.config | g   | <b>₪</b> Up            | load_M  | inor | s.bat          |    |  |    |  |  |
|       | 🗟 Download_Ma                         | ajors.bat     |            |     | ۹U کې                  | load_Su | isRe | in.bat         |    |  |    |  |  |
|       |                                       |               |            |     |                        |         |      |                |    |  |    |  |  |
| 14 it | ems                                   |               |            |     |                        |         |      |                |    |  | ≣□ |  |  |

# **Court Transmission Setup**

These next steps will take you through the process of directing your Court Transmission Client pathways to the files you set up in the Directory Setup process above. The *Upload* files you created will be what the Client pulls to send your submissions the DMV. The *Error*, *Adds*, *Duplicate*, and *999* files will be where the Client stores the information you pull back from the DMV letting you know the results of your uploads.

- 1. Double click on the Setup.bat file in your "Parent Directory".
- This will bring up a new window called "Court Transmission Settings". Enter your Username, Password & Court Code into the top three fields on the Settings screen.
   Note: Your Username and Court Code will be the same thing. If you do not know your username/court code and/or your password, please contact Asia Puck at asia.puck@ks.gov for assistance.

| 🔡 Court Transmission Settings     |                  |                      | -    | • > | < ] |
|-----------------------------------|------------------|----------------------|------|-----|-----|
|                                   |                  |                      |      |     |     |
| Username                          |                  | Password             |      |     |     |
| Court C                           | ode              |                      |      |     |     |
|                                   |                  |                      |      |     |     |
| Major Convictions Minor Convictio | ns Suspension/R  | einstatements        |      |     |     |
| Upload File                       |                  |                      |      |     |     |
| This Upload file will be a C      | SV (Comma Sepera | ted Value) formatted | File |     |     |
|                                   |                  |                      |      |     |     |
| Error File                        |                  |                      |      |     |     |
| Adda Ella                         |                  |                      |      |     |     |
|                                   |                  |                      |      |     |     |
| Duplicates File                   |                  |                      |      |     |     |
|                                   |                  |                      |      |     |     |
|                                   |                  |                      |      |     |     |
|                                   |                  |                      |      |     |     |
|                                   | Feed Conservat   |                      |      |     |     |
|                                   | Email Support    |                      |      |     |     |
| Can                               | cel              | Save                 |      |     | 1   |

3. On the Major Convictions tab, click on the ellipsis button next to the empty field under *"Upload File"*.

| 🔛 Court Transmission Settings         |                      |                 | -    |   | × |
|---------------------------------------|----------------------|-----------------|------|---|---|
|                                       |                      |                 |      |   |   |
| Username                              | Passw                | vord            |      |   | _ |
| Court Code                            |                      |                 |      |   |   |
| Court Test                            |                      |                 |      |   |   |
| Major Convictions Minor Convictions S | uspension/Reinstaten | nents           |      |   |   |
| Upload File                           |                      |                 |      | _ |   |
|                                       |                      |                 |      |   |   |
| This Upload file will be a CSV (Co    | mma Seperated Valu   | ue) formatted F | ile. |   |   |
|                                       |                      |                 |      |   |   |
| Error File                            |                      |                 | _    |   |   |
| )<br>Adda Eila                        |                      |                 |      |   |   |
| Austrie                               |                      |                 | _    |   |   |
| Duplicates File                       |                      |                 |      | _ |   |
|                                       |                      |                 |      |   |   |
|                                       |                      |                 |      |   |   |
|                                       |                      |                 |      |   |   |
|                                       |                      |                 |      |   |   |
| <u>En</u>                             | nail Support         |                 |      |   |   |
| Control                               | 1 0000               | 1               |      |   |   |
| Cancel                                | Save                 |                 |      |   | / |

4. This will bring up a Windows Explorer window where you will navigate back to your "*Parent Directory*" and select the Major Upload file you created in the previous steps.

| > This PC > Windows (C:) > CourtNar | ne > Majors > Upload | ~ C           |
|-------------------------------------|----------------------|---------------|
| ew folder                           |                      |               |
| Name                                | Date modified        | Туре          |
| Maj_Upload.txt                      | 3/22/2023 3:17 PM    | Text Document |
|                                     |                      |               |
|                                     |                      |               |
|                                     |                      |               |
|                                     |                      |               |
| File <u>n</u> ame: Maj_Upload.txt   |                      | ~             |
|                                     |                      |               |
|                                     |                      |               |

5. Your Court Transmission Settings will now show the **Maj\_Upload** file in the Upload File pathway.

Note: If you are using a CSV file for your uploads, make sure you check the box that says *"This Upload file will be a CSV (Comma Separated Value) formatted File."* 

| Court Transmission Setting  | gs               |                       | -            |   | × |
|-----------------------------|------------------|-----------------------|--------------|---|---|
| lisername                   |                  | Paesword              |              |   |   |
| CountTast                   |                  | Fassword              |              |   | - |
|                             | 10.1             |                       |              |   |   |
|                             | ourt Code        |                       |              |   |   |
| la la                       | ourtlest         |                       |              |   |   |
| Major Convictions Minor Con | victions Suspen  | sion/Reinstatements   |              |   |   |
|                             |                  |                       |              |   | 1 |
| Upload File                 |                  |                       |              |   |   |
| C:\CourtName\Majors\Upl     | oad\Maj_Upload.t | bxt                   |              |   |   |
| This Upload file will be    | e a CSV (Comma   | Seperated Value) form | natted File. |   |   |
|                             |                  |                       |              |   |   |
| Error Eile                  |                  |                       |              |   |   |
| EnorPhe                     |                  |                       |              | 1 |   |
|                             |                  |                       |              |   |   |
| Adds File                   |                  |                       |              |   |   |
|                             |                  |                       |              |   |   |
|                             |                  |                       |              |   |   |
| Duplicates File             |                  |                       |              |   |   |
|                             |                  |                       |              |   |   |
|                             |                  |                       |              |   |   |
|                             |                  |                       |              |   |   |
|                             |                  |                       |              |   |   |
|                             |                  |                       |              |   |   |
|                             |                  |                       |              |   |   |
|                             | Email S          | upport                |              |   |   |
|                             | Cancel           | Save                  |              |   |   |
|                             |                  |                       |              |   | 1 |

6. You will now repeat the process to select the .txt files you created for the Error, Adds, and Duplicates files for Major Convictions.

| ) formatted File. |
|-------------------|
| ) formatted File. |
|                   |
|                   |
|                   |
|                   |
|                   |
|                   |
|                   |
| ,                 |

7. You will now move on to the **Minor Convictions** and the **Suspension/Reinstatement** tabs and repeat the same processes there as well. Each tab should look like the examples below:

# **Minor Convictions Tab**

| C:\CourtName\M                         | linors\Upload\Min_Upload.txt                               |  |
|----------------------------------------|------------------------------------------------------------|--|
| This Upload                            | file will be a CSV (Comma Seperated Value) formatted File. |  |
| Error File                             |                                                            |  |
| C:\CourtName\M                         | Ninors\Errors\Min Err.txt                                  |  |
|                                        |                                                            |  |
| dds File                               | -                                                          |  |
| dds File<br>C:\CourtName\M             | -<br>linors\Adds\Min_Add.txt                               |  |
| dds File<br>C:∖CourtName∖M<br>099 File | -<br>linors\Adds\Min_Add.txt                               |  |

# **Suspension/Reinstatements Tab**

| Upload File                                                   |                                      |                              |                 |     |
|---------------------------------------------------------------|--------------------------------------|------------------------------|-----------------|-----|
| C:\CourtName\S                                                | usRein\Upload\Si                     | usRein_Upload.txt            |                 |     |
|                                                               | ile will be a CSV                    | Comma Seperated Valu         | e) formatted Fi | le. |
| This Upload t                                                 |                                      |                              |                 |     |
| This Upload t                                                 |                                      |                              |                 |     |
| Error File                                                    |                                      |                              |                 |     |
| Error File<br>C:\CourtName\Se                                 | usRein\Errors\Sus                    | Rein_Err.txt                 |                 |     |
| Error File<br>C:\CourtName\Si<br>Adds File                    | usRein\Errors\Sus                    | Rein_Err.txt                 |                 |     |
| Error File<br>C:\CourtName\Si<br>Adds File<br>C:\CourtName\Si | usRein\Errors\Sus<br>usRein\Adds\Sus | Rein_Err.txt<br>Rein_Add.txt |                 |     |

8. Once all your settings are complete, click "Save" at the bottom of the window.

| Email Support<br>Cancel Save |              |         |  |
|------------------------------|--------------|---------|--|
| Cancel Save                  | <u>Email</u> | Support |  |
|                              | Cancel       | Save    |  |

Note: If there is a field in error an error message will be received with a red flashing "!" next to the field in error. See below:

| 层 Court Transmission Settings         | -                                      | □ ×    |
|---------------------------------------|----------------------------------------|--------|
| The changes were not saved, I         | Please check your entries and try      | again. |
| Username                              | Password                               |        |
| CourtTest                             |                                        |        |
| Court Code                            | 1                                      |        |
| CourtTest                             |                                        |        |
| Major Convictions   Minor Convictions | Suspension/Reinstatements              | 1      |
| Upload File                           |                                        |        |
| C:\CourtName\SusRein\Upload\Sus       | sRein_Upload.txt                       |        |
| This Upload file will be a CSV (      | Comma Seperated Value) formatted File. |        |
| Error File                            |                                        | •      |

You have now completed setup of the application! You are now ready to submit convictions and suspension/reinstatements to the DMV. The following pages explain the upload and download processes and possible errors.

# **Upload and Download File Results**

When using the ".bat" files included a result file will be generated each time a file is uploaded and/or downloaded to/from DMV. Each file will create a message stating the action was successful or that there was an error.

# Successful upload messages:

- The file was uploaded successfully.
- Processing download file was successful.

# **Possible error messages:**

- The file you are trying to upload was not found, please check the file, and try again.
- The CSV you are trying to upload was not formatted properly, please check the file and try again.
- This file does not appear to be formatted correctly. Please check the file and try again.
- This file does not appear to have the correct Court Code. Please check the file and try again.
- An unknown conviction type was transferred, please contact the Kansas Department of Revenue for assistance.
- An unknown file type was transferred, please contact the Kansas Department of Revenue for assistance.
- An unknown error occurred, if you continue to get this error please contact the Kansas Department of Revenue.
- There was a connection error, please try again later.
- There was a database error, please try again later.
- There was a problem with the file you uploaded, check the file and try again.
- There was not a security header with this transmission.
- The username token was missing from the transmission.
- Password types were not the same.
- Your username/password combination was invalid.
- An Unknown error has occurred.

# Note: Errors should be corrected and resubmitted to DMV.

Note: If you receive this pop up when running any .bat files as directed below:

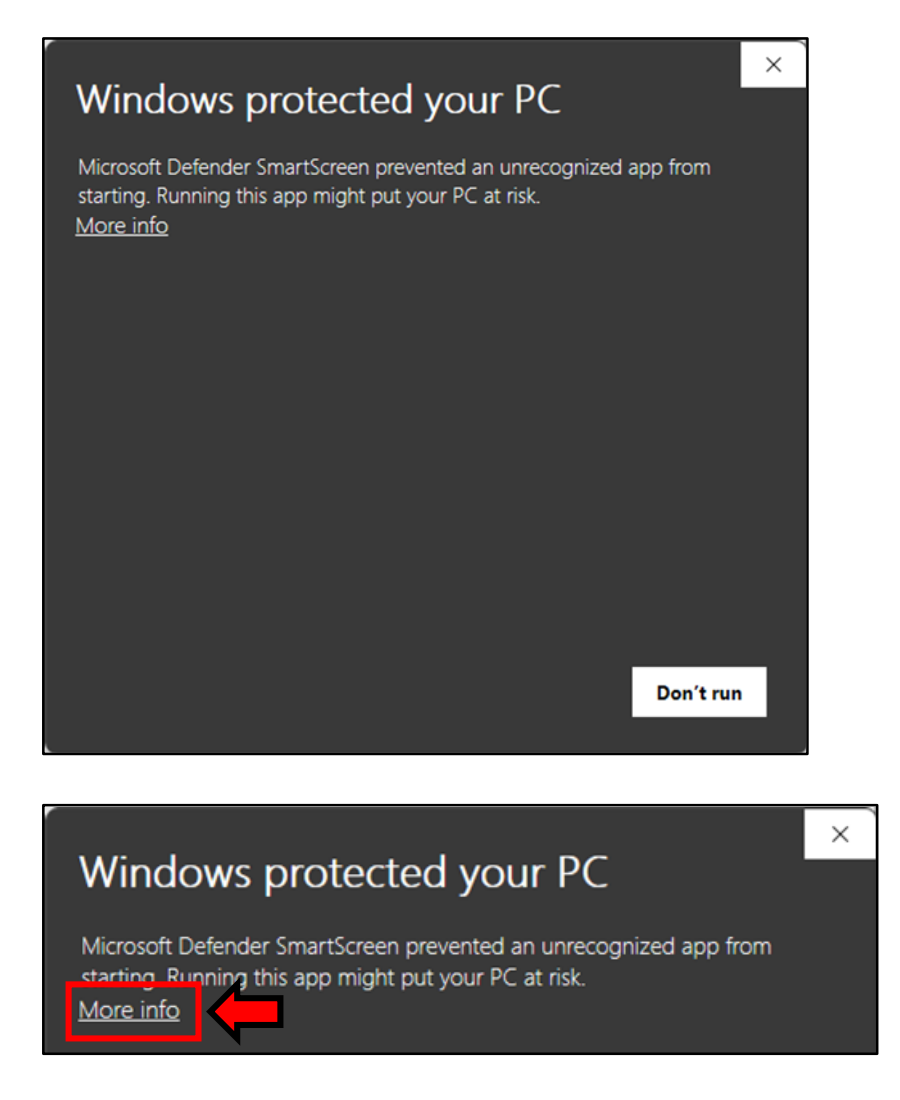

- Click the "More Info" text
- And then select the "Run Anyway" option that appears

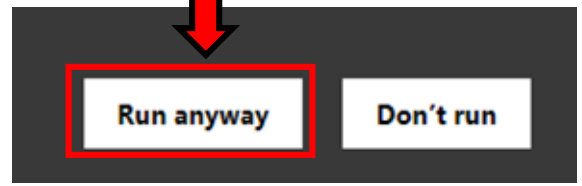

Note: If you are using court software, the following processes may work differently for you, please consult your software vendor for training on how electronic submission works with your software.

# **Major Convictions**

## To upload Major Convictions to DMV:

1. Double click on the "Upload\_Majors.bat" file (in the "Parent Directory").

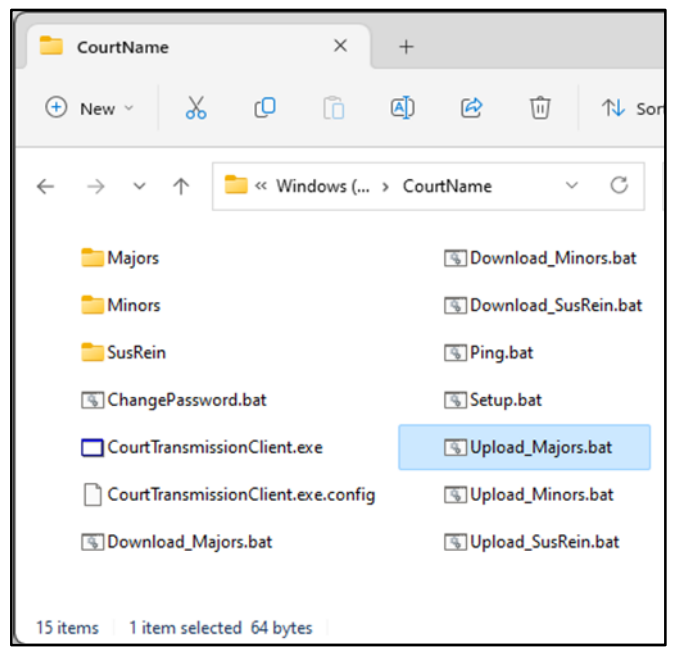

2. A Command Prompt window will briefly flash on your screen, this is just the Court Transmission Client running its process to upload your file.

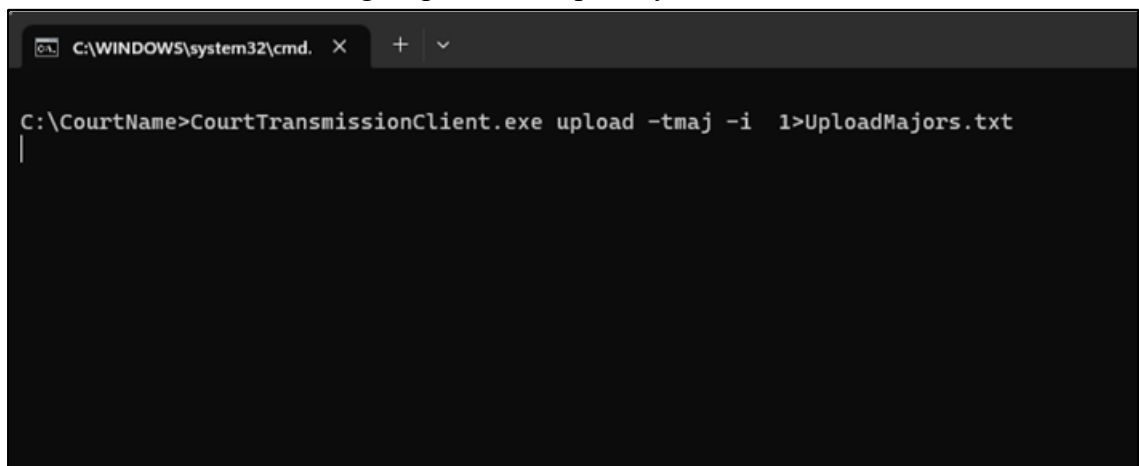

3. When the upload is complete, a file named "*UploadMajors.txt*" will be created in the "*Parent Directory*". The "*UploadMajors.txt*" file will contain the status of the upload – whether it was successful or that there was an error.

|        | CourtName                  |         |           | ×         | +     |                     |           |          |                       | -       |  | ×  |
|--------|----------------------------|---------|-----------|-----------|-------|---------------------|-----------|----------|-----------------------|---------|--|----|
| ÷      | New ~                      | 8       | O         | Ō         |       | ¢                   | Ŵ         | ∱↓ Sor   | t ∽       ≣≣   View ∽ |         |  |    |
| ←      | $\rightarrow$ ~ $\uparrow$ |         | < Win     | ndow >    | Court | Name >              | ~         | С        | Search CourtName      |         |  | Q  |
|        | 🚞 Majors                   |         |           |           |       | S Dow               | nload_Min | iors.bat | UploadMaje            | ors.txt |  |    |
|        | Minors                     |         |           |           |       | SDow                | nload_Sus | Rein.bat |                       |         |  |    |
|        | 📒 SusRein                  |         |           |           |       | 🖫 Ping              | .bat      |          |                       |         |  |    |
|        | 🐁 ChangePas                | sword.  | bat       |           |       | 🗟 Setu              | p.bat     |          |                       |         |  |    |
|        | CourtTrans                 | missior | nClient.e | exe       |       | 🗟 Uplo              | ad_Majors | .bat     |                       |         |  |    |
|        | Court Trans                | missior | nClient.e | exe.confi | 9     | 🖫 Upload_Minors.bat |           |          |                       |         |  |    |
|        | S Download                 | Majors  | .bat      |           |       | 🚯 Uplo              | ad_SusRei | n.bat    |                       |         |  |    |
|        |                            |         |           |           |       |                     |           |          |                       |         |  |    |
| 15 ite | ems   1 item se            | elected | 866 byt   | tes       |       |                     |           |          |                       |         |  | ≣□ |

4. Verify the file was successfully sent. Example of a successfully uploaded file:

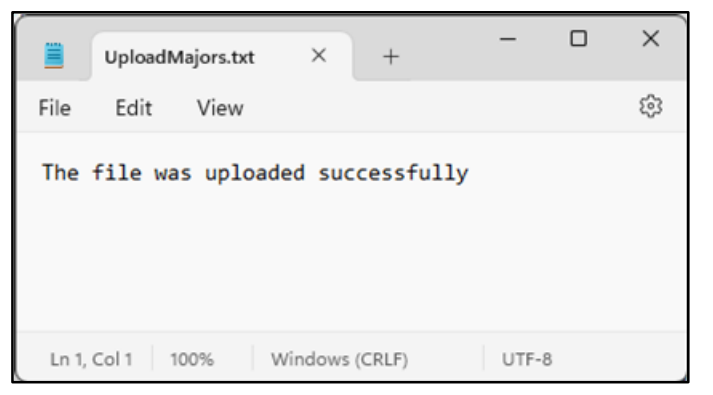

5. Your upload file has now been submitted to the state!

#### To download the Major Convictions results from DMV: Note: You must do this the following business day after you upload in order to obtain the results.

1. Double click on the "Download\_Majors.bat" file (in the "Parent Directory").

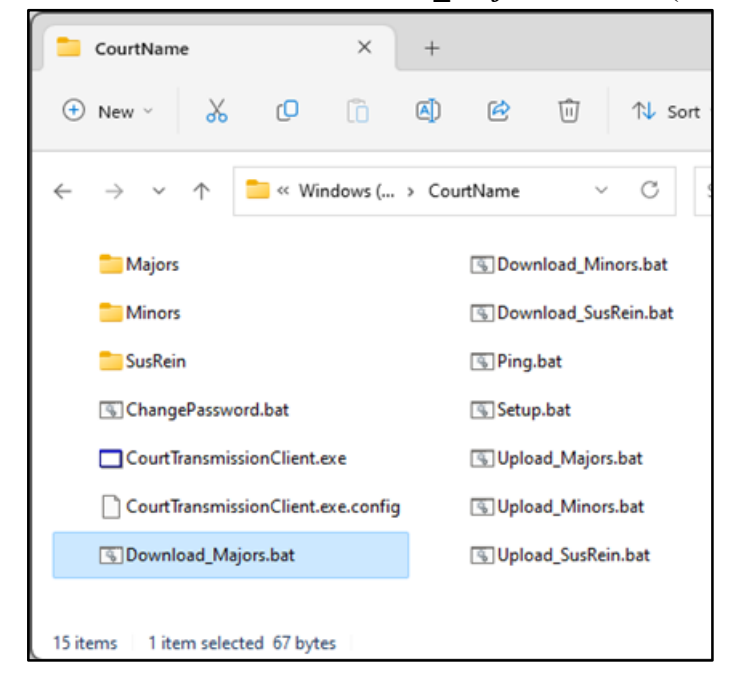

2. A Command Prompt window will briefly flash on your screen, this is just the Court Transmission Client running its process to upload your file.

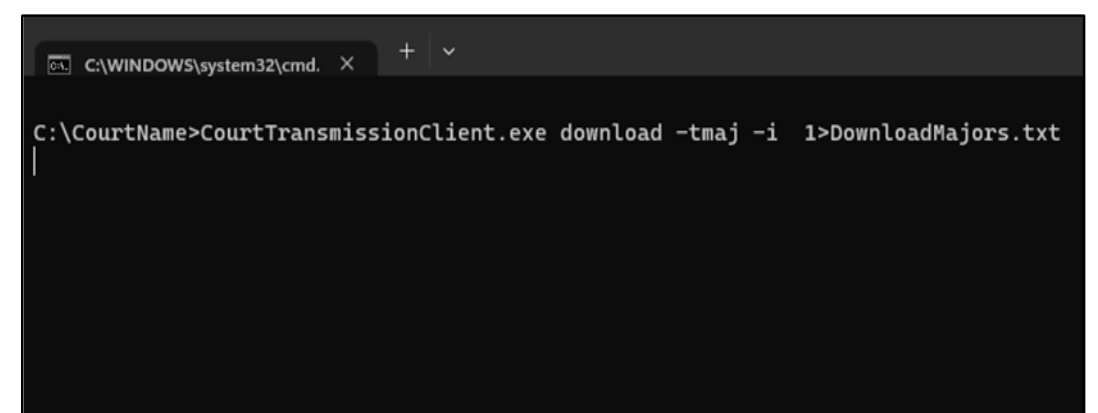

3. When the download is complete, a file named "**DownloadMajors.txt**" will be created in the "*Parent Directory*". The "*Download\_Majors.bat*" file will contain the status of the download – whether it was successful or that there was an error.

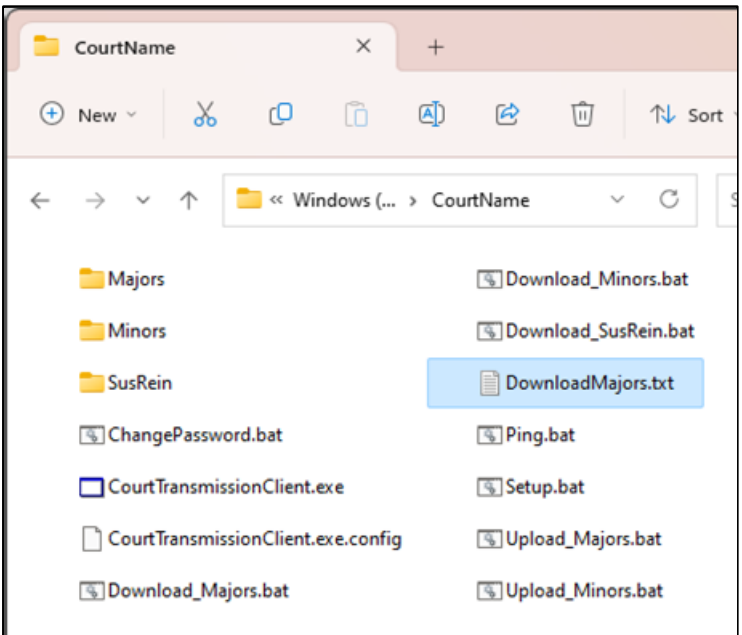

4. Verify the file was successfully sent. Example of a successfully downloaded file:

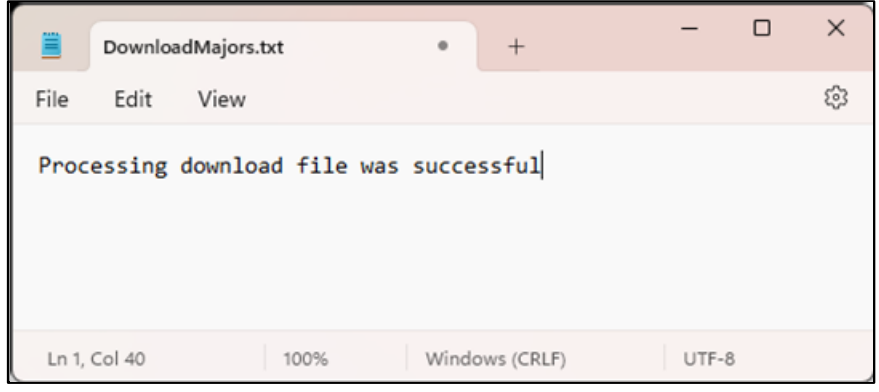

5. The results from the state have now been downloaded!

Now when you navigate to the .txt files in your Major *Adds*, *Errors*, and *Duplicate* folders, they will contain the data that you just downloaded.

# **Minor Convictions**

To upload Minor Convictions to DMV:

1. Double click on the "Upload\_Minors.bat" file (in the "Parent Directory").

|        | CourtName                             |            | ×          | +       |        |           |            |          |          | -       |       | × |
|--------|---------------------------------------|------------|------------|---------|--------|-----------|------------|----------|----------|---------|-------|---|
| •      | New 🗸 😽                               | Q          | lõ         | ()      | Ŕ      | Ŵ         | ∱↓ So      | rt ~     | ≣≣ Vie   | w ~     |       |   |
| ÷      | $\rightarrow$ $\checkmark$ $\uparrow$ | 📒 « Wi     | in → Co    | ourtNam | ie >   | ~         | C Se       | earch Co | urtName  |         |       | ٩ |
|        | 📒 Majors                              |            |            |         | 🖲 Dow  | /nload_M  | ajors.bat  | C        | 🖫 Upload | _Major  | s.bat |   |
|        | Minors                                |            |            |         | S Dow  | /nload_M  | inors.bat  | C        | 🖫 Upload | _Minor  | s.bat |   |
|        | SusRein                               |            |            |         | S Dow  | /nload_Su | ısRein.bat | C        | 🖫 Upload | _SusRei | n.bat |   |
|        | S ChangePasswo                        | ord.bat    |            |         | Dow    | nloadMa   | jors.txt   |          | Upload   | Majors. | txt   |   |
|        | Court Transmis                        | sionClient | exe        |         | 🖪 Ping | g.bat     |            |          |          |         |       |   |
|        | CourtTransmis                         | sionClient | exe.config | )       | 🚯 Setu | ıp.bat    |            |          |          |         |       |   |
|        |                                       |            |            |         |        |           |            |          |          |         |       |   |
| 16 ite | ems 👘 1 item selec                    | ted 64 byt | es         |         |        |           |            |          |          |         |       |   |

- 2. A Command Prompt window will briefly flash on your screen, this is just the Court Transmission Client running its process to upload your file.
- 3. When the upload is complete, a file named "*UploadMinors.txt*" will be created in the "*Parent Directory*". The "*UploadMinors.txt*" file will contain the status of the upload whether it was successful or that there was an error.

|        | CourtName                       |              | ×         | +       |        |           |            |        |         | -          |       | ×  |
|--------|---------------------------------|--------------|-----------|---------|--------|-----------|------------|--------|---------|------------|-------|----|
| ÷      | New ~                           | C            | 0         |         | Ŕ      | Ŵ         | ↑↓         | Sort ~ | ≣≣ \    | /iew ~     |       |    |
| ~      | $\rightarrow$ $\sim$ $\uparrow$ | 🚞 « Wir      | n → Co    | ourtNam | e >    | ~         | С          | Search | CourtNa | me         |       | Q  |
|        | 🚞 Majors                        |              |           |         | ه Dov  | vnload_M  | 1ajors.bat | :      | 🖲 Uplo  | oad_Major  | s.bat |    |
|        | Minors                          |              |           |         | S Dov  | vnload_M  | 1inors.bat | t      | 🗟 Uplo  | oad_Minor  | s.bat |    |
|        | 📒 SusRein                       |              |           |         | S Dov  | vnload_Si | usRein.ba  | t      | 🔍 Uplo  | oad_SusRei | n.bat |    |
|        | G ChangePasswo                  | ord.bat      |           |         | Dov    | vnloadMa  | ajors.txt  |        | Uplo    | oadMajors  | txt   |    |
|        | CourtTransmis                   | sionClient.e | xe        |         | 🖫 Ping | g.bat     |            |        | Uplo    | oadMinors  | .txt  |    |
|        | Court Transmis                  | sionClient.e | xe.config | )       | 🕵 Setu | ıp.bat    |            |        |         |            |       |    |
|        |                                 |              |           |         |        |           |            |        |         |            |       |    |
| 17 ite | ems 1 item selec                | ted 866 byt  | es        |         |        |           |            |        |         |            |       | ≣⊒ |

4. Verify the file was successfully sent. Example of a successfully uploaded file:

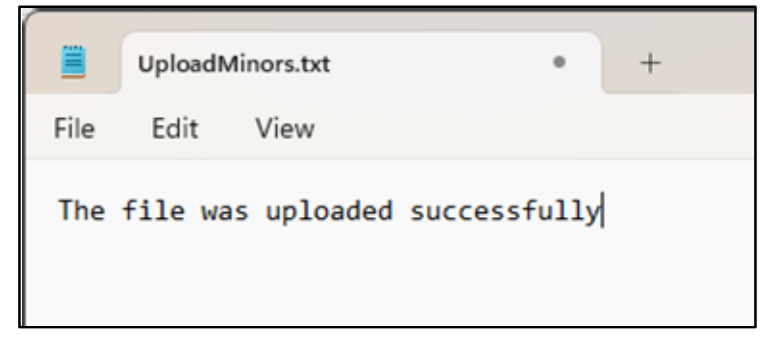

5. Your upload file has now been submitted to the state!

To download the Minor Convictions results from DMV:

1. Double click on the "Download\_Minors.bat" file (in the "Parent Directory").

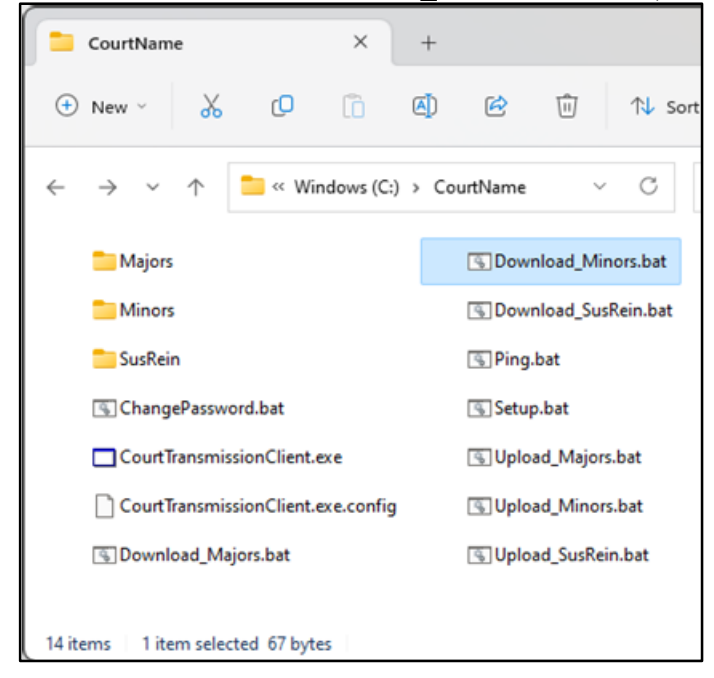

2. A Command Prompt window will briefly flash on your screen, this is just the Court Transmission Client running its process to upload your file.

3. When the download is complete, a file named "*DownloadMinors.txt*" will be created in the "*Parent Directory*". The "*Download\_Minors.bat*" file will contain the status of the download – whether it was successful or that there was an error.

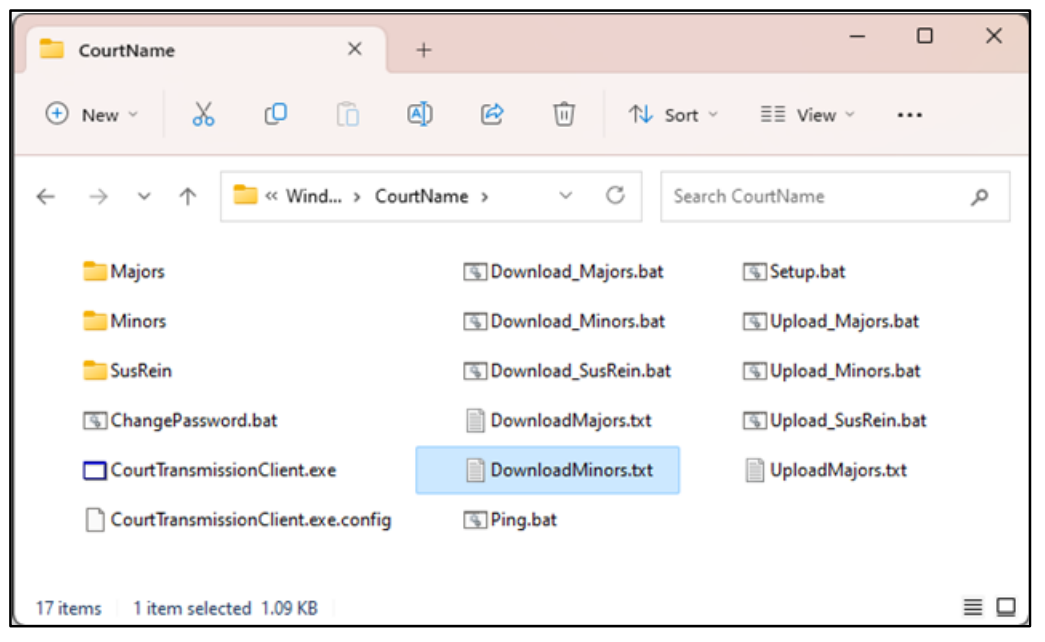

4. Verify the file was successfully downloaded. Example of successfully downloaded file:

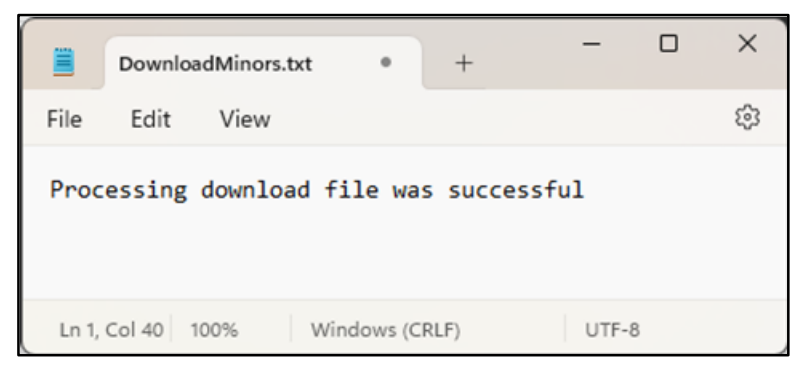

5. The results from the state have now been downloaded!

Now when you navigate to the .txt files in your Minor *Adds*, *Errors*, *Duplicate* and *999* folders, they will contain the data that you just downloaded.

# Suspensions/Reinstatements

To upload Suspensions and Reinstatements to DMV:

1. Double click on the "Upload\_SusRein.bat" file (in the "Parent Directory").

| CourtName                                    | ×                                         | +      |                    |            |                                          |                | -                |      | ×  |
|----------------------------------------------|-------------------------------------------|--------|--------------------|------------|------------------------------------------|----------------|------------------|------|----|
| 🕀 New 🗸 🚺                                    | <b>)</b> (î                               | ()     | Ŕ                  | Ŵ          | ∱↓ s                                     | ort ~ ≣≣ v     | View ~           |      |    |
| $\leftarrow \rightarrow \checkmark \uparrow$ | Windo >                                   | CourtN | ame                | ~          | C                                        | Search CourtNa | me               |      | م  |
| ajors 🔁                                      |                                           |        | S Down             | load_Ma    | jors.bat                                 | 🕒 Setu         | ıp.bat           |      |    |
| Contraction Minors                           | Contract Minors                           |        |                    |            | S Download_Minors.bat S Upload_Majors.ba |                |                  | .bat |    |
| tusRein                                      | 🕞 Download_SusRein.bat 🔄 Upload_Minors.ba |        |                    | s.bat      |                                          |                |                  |      |    |
| 🕟 ChangePassword.bat                         | DownloadMajors.txt                        |        |                    | oad_SusRei | n.bat                                    |                |                  |      |    |
| Court Transmission Client.exe                |                                           |        | DownloadMinors.txt |            |                                          | Uple           | UploadMajors.txt |      |    |
| Court Transmission Cl                        | 🖫 Ping.l                                  | bat    |                    | Uple       | oadMinors.                               | txt            |                  |      |    |
| 18 items   1 item selected 65                | bytes                                     |        |                    |            |                                          |                |                  |      | ≣□ |

- 2. A Command Prompt window will briefly flash on your screen, this is just the Court Transmission Client running its process to upload your file.
- 3. When the upload is complete, a file named "*UploadSusRein.txt*" will be created in the "*Parent Directory*". The "*UploadSusRein.txt*" file will contain the status of the upload whether it was successful or that there was an error.

|              | CourtName                             |             | ×     | +       |                     |                                 |      |        |           | -     |                | ×  |  |  |
|--------------|---------------------------------------|-------------|-------|---------|---------------------|---------------------------------|------|--------|-----------|-------|----------------|----|--|--|
| •            | New 🗸 😽                               | Q           | Ō     |         | ¢                   | Ŵ                               | ↑↓ 5 | Sort ~ | ≣≣ Vie    | w ~   |                |    |  |  |
| $\leftarrow$ | $\rightarrow$ $\checkmark$ $\uparrow$ | 🚞 « Win     | ndo > | CourtNa | ame                 | ~                               | С    | Search | CourtName |       |                | Q  |  |  |
|              | 🔁 Majors                              |             |       |         |                     | 🖲 Download_Minors.bat 💿 Upload_ |      |        |           |       | s.bat          |    |  |  |
|              | Carlo Minors                          |             |       |         |                     | 🚯 Download_SusRein.bat 🚯 Uplo   |      |        |           |       | ad_SusRein.bat |    |  |  |
|              | 🚞 SusRein                             |             |       |         |                     | DownloadMajors.txt              |      |        |           |       | .txt           |    |  |  |
|              | S ChangePassword.bat                  |             |       |         | DownloadMinors.txt  |                                 |      |        |           | .txt  |                |    |  |  |
|              | Court Transmission Client.exe         |             |       |         | S Ping.bat          |                                 |      |        |           | n.txt |                |    |  |  |
|              | Court Transmission Client.exe.config  |             |       |         | 🖫 Setup.bat         |                                 |      |        |           |       |                |    |  |  |
|              | 🕤 Download_Majors.bat                 |             |       |         | 🖫 Upload_Majors.bat |                                 |      |        |           |       |                |    |  |  |
| 19 ite       | ems 1 item selec                      | ted 866 byt | tes   |         |                     |                                 |      |        |           |       |                | ≣□ |  |  |

4. Verify the file was successfully sent. Example of a successfully uploaded file:

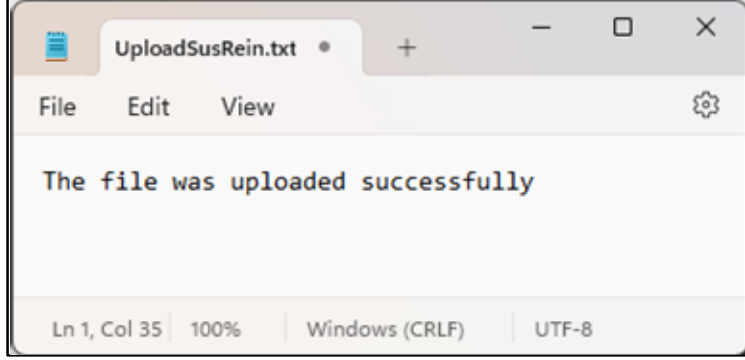

5. Your upload file has now been submitted to the state!

To download the Suspension and Reinstatements results from DMV:

1. Double click on the "Download\_SusRein.bat" file (in the "Parent Directory").

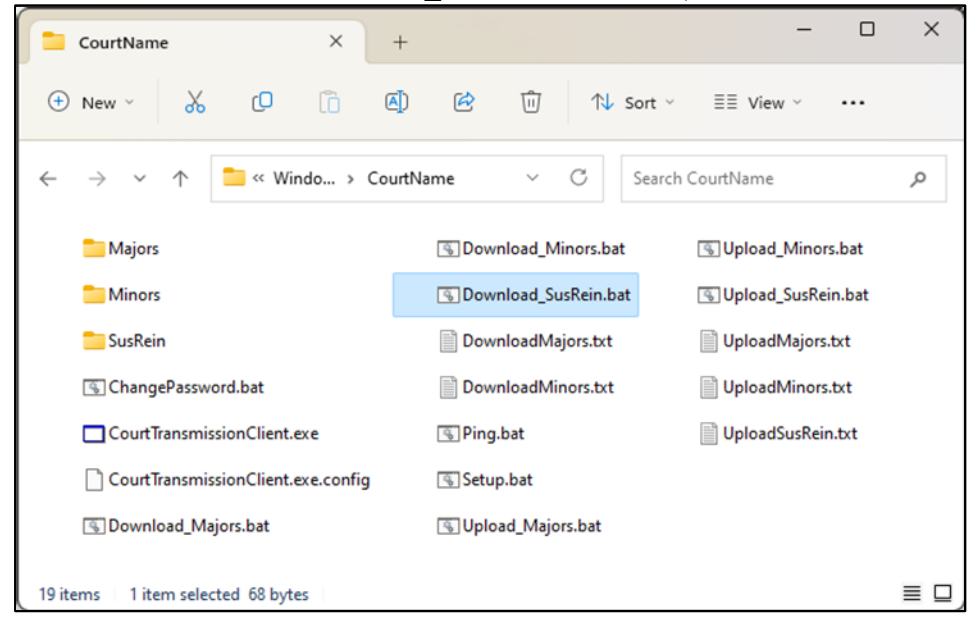

2. A Command Prompt window will briefly flash on your screen, this is just the Court Transmission Client running its process to upload your file.

3. When the download is complete, a file named "DownloadSusRein.txt" will be created in the *"Parent Directory"*. The *"Download\_SusRein.bat"* file will contain the status of the download – whether it was successful or that there was an error.

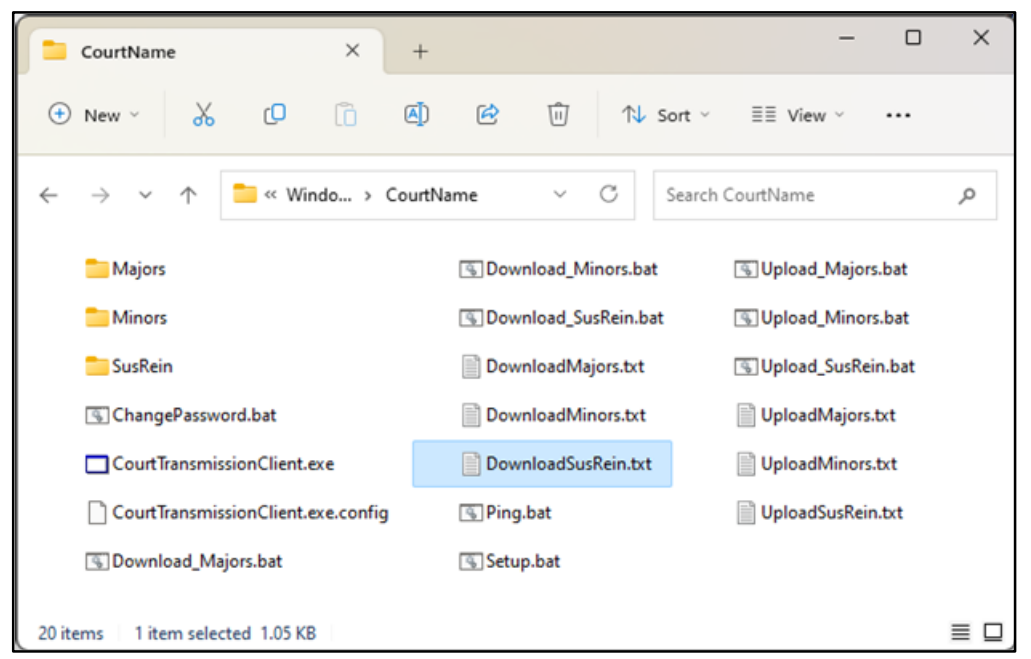

4. Verify the file was successfully downloaded. Example of a successfully downloaded file:

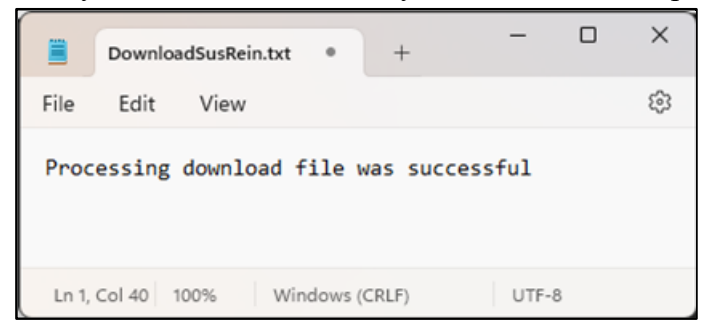

5. The results from the state have now been downloaded!

Now when you navigate to the .txt files in your Suspension/Reinstatement *Adds*, *Errors*, and *Duplicate* folders, they will contain the data that you just downloaded.

# **Changing Password**

#### To change your password:

1. Double click on the "ChangePassword.bat" file (in the "Parent Directory"). The Change Password Dialog window will appear:

| 🔜 Change Password Dia — |   | ×  |
|-------------------------|---|----|
| New Password            | _ |    |
| p.                      |   |    |
| New Password Again      | _ |    |
|                         |   |    |
| Cancel Save             |   | // |

- 2. Enter New Password; Enter New Password Again
- 3. Click on "Save" (click on "Cancel" to keep your existing password).

A successful message in the command window will be displayed when the password is successfully changed. To close the window, press the "Enter" key.

# **Technical Information (typically used by programmer)**

This application can also be run from the command line. Double click "CourtTransmissionClient.exe". The following window appears providing the details to run the application from a command prompt. To close the window, press the "Enter" key.

| ۵۰. C:\WI            | NDOWS\system32\cmd.                                    | × +                                                                                                    |                                                                                                    |       |     | ×  |
|----------------------|--------------------------------------------------------|----------------------------------------------------------------------------------------------------|----------------------------------------------------------------------------------------------------|-------|-----|----|
|                      |                                                        |                                                                                                    |                                                                                                    |       |     |    |
| This pro             | ogram downloads a                                      | and uplo                                                                                                    | ads convictions, suspensions, and reinstatements to KDOR.                                                                                         |       |     |    |
| CourtTra<br>te] [-i] | unsmissionClient.                                      | .exe <ch< td=""><td>angepassword   upload   download   ping   setup &gt; -t<maj min sus> [-dOriginal</maj min sus></td><td>Downl</td><td>oad</td><td>Da</td></ch<> | angepassword   upload   download   ping   setup > -t <maj min sus> [-dOriginal</maj min sus>                                                      | Downl | oad | Da |
|                      | changepassword<br>upload<br>download<br>ping<br>setup  | Changes<br>Uploads<br>Downloa<br>Gets th<br>Change                                                                                                    | your password<br>your specified DMV file.<br>dss your specified files.<br>e status of KDOR's webservice.<br>your settings/paths for this program. |       |     |    |
|                      | -t <maj min sus><br/>maj<br/>min<br/>sus</maj min sus> | Declare<br>Major c<br>Minor c<br>Suspens                                                                                                    | s the type of conviction you want to work with.<br>onvictions.<br>onvictions.<br>ions/Reinstatements.                                             |       |     |    |
|                      | -d <date></date>                                       | The dat                                                                                                    | e you want to download again.                                                                                                    |       |     |    |
|                      | -i                                                     | Disable                                                                                                    | prompting before exit.                                                                                                    |       |     |    |
|                      | Notes: Run "set                                        | tup" the                                                                                                    | first time to configure your settings.                                                                                                    |       |     |    |